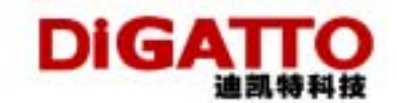

## DiGATTO Utility 使用方法

在 DiGATTO CD 的 driver 目录下有一个 digautls.exe 可执行文件,双击运行出现:

| DIGATED stillty  |               |      |            |             |                  |          |  |
|------------------|---------------|------|------------|-------------|------------------|----------|--|
| farve Ioils Hilp |               |      |            |             |                  |          |  |
| Server Name      | Server Posten | Podz | IP Address | MAC Address | Feroware Vetsion | Pacowood |  |
|                  |               |      |            |             |                  |          |  |
|                  |               |      |            |             |                  |          |  |
|                  |               |      |            |             |                  |          |  |
|                  |               |      |            |             |                  |          |  |
|                  |               |      |            |             |                  |          |  |
|                  |               |      |            |             |                  |          |  |
|                  |               |      |            |             |                  |          |  |

可以使用菜单方式运行或图标快捷键的方式,

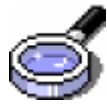

在局域网上查找 DiGATTO 终端服务器

| DIGATTO utility   |                 |       |               |                   |                  | _ D X    |
|-------------------|-----------------|-------|---------------|-------------------|------------------|----------|
| Server Tools Help |                 |       |               |                   |                  |          |
| S 😫 🍕             | ) 🗗 🏹           | စ္    |               |                   |                  |          |
| Server Name       | Server Position | Parts | IP Address    | MAC Address       | Firmware Version | Password |
| DIGATTO           |                 | 8     | 192.168.0.233 | 00 0D 7A 04 00 1F | 2.2e             | N        |
| DIGATTO           | yuan            | 4     | 192.168.0.232 | 00-0D-7A-04-00-10 | 2.20             | N        |
|                   |                 |       |               |                   |                  |          |
|                   |                 |       |               |                   |                  |          |
|                   |                 |       |               |                   |                  |          |
|                   |                 |       |               |                   |                  |          |
|                   |                 | DiGA  | ATTO:         |                   |                  |          |
|                   |                 | 1     |               |                   |                  |          |
|                   |                 | 1     |               |                   |                  |          |
|                   |                 | ~~    |               |                   |                  |          |
|                   |                 |       |               |                   |                  |          |
|                   |                 |       |               |                   |                  |          |
|                   |                 |       |               |                   |                  |          |
|                   |                 |       |               |                   |                  |          |
|                   |                 |       |               |                   |                  |          |
|                   |                 |       |               |                   |                  |          |
|                   |                 |       |               |                   |                  |          |
| 1                 |                 |       |               |                   |                  |          |

找到后,会在列表中出现终端服务器的名称,位置,端口数目,MAC 地址,版本信息,有 无设置密码。

注意:只有 Ver2.0 版本以上的终端服务器才能被查找到。

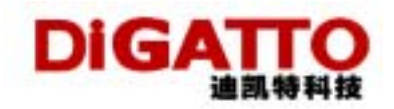

|                 | 、IP 地址进行查封      | Ì             |               |                   |                  |          |
|-----------------|-----------------|---------------|---------------|-------------------|------------------|----------|
| DIGATTO utility |                 |               |               |                   |                  | _ 🗆 X    |
| Seinen Toop Reb | i 🖗 🐊           | 5 💡           |               |                   |                  |          |
| Server Name     | Server Position | Parts         | IP Address    | MAC Address       | Firmware Version | Password |
| DIGATTO         |                 | 8             | 192.168.0.233 | 00-0D-7A-04-00-1F | 2.2e             | N        |
| DIGATTO         | juan            | 4             | 192,168.0.232 | 00-00-7A-04-00-10 | 2.20             | N        |
|                 | Input           | the IP addres |               | ×                 |                  |          |
|                 | 192             | 168.0.233     |               | DK.               |                  |          |
|                 |                 |               | _             | Cancel            |                  |          |
|                 |                 |               |               |                   |                  |          |
|                 |                 |               |               |                   |                  |          |
|                 |                 |               |               |                   |                  |          |
|                 |                 |               |               |                   |                  |          |
|                 |                 |               |               |                   |                  |          |

## 以下四项若配置了管理员密码,则必须输入密码才可以设置

| Input the device password |        | × |
|---------------------------|--------|---|
| ****                      | OK     |   |
| ,                         | Cancel |   |
|                           |        |   |

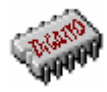

下载 Firmware 软件,在相应目录选中.hex 文件下载

| Open firmware     | file             |   |      | <u>? ×</u> |
|-------------------|------------------|---|------|------------|
| 查找范围( <u>I</u> ): | ₩2.2e            | • | (÷ 🔁 | I 💣 🎟 -    |
| ts_diga2.2c.      | hex              |   |      |            |
|                   |                  |   |      |            |
|                   |                  |   |      |            |
|                   |                  |   |      |            |
| ,<br>文件名 @():     | ts_diga2.2c      |   | _    | 打开(0)      |
| 文件类型 (I):         | Hex files(*.hex) |   | •    | □□□        |
|                   |                  |   |      |            |

运行后出现

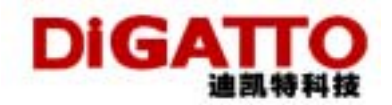

| DIGATTO utility<br>Server Tools Help |                 |       |               |                   |                  | _ D ×    |
|--------------------------------------|-----------------|-------|---------------|-------------------|------------------|----------|
| <b>8</b>                             | چ 🗟 🗼           | 3 💡   |               |                   |                  |          |
| Server Name                          | Server Position | Parts | IP Address    | MAC Address       | Firmware Version | Password |
| DIGATTO                              |                 | 8     | 192 168 0 233 | 00 0D 7A 04 00 1F | 2.2e             | N        |
| DIGATTO                              | yuan            | 4     | 192 168 0 232 | 00-00-7A-04-00-10 | 2.20             | N        |
|                                      | _               | 20    | 12            |                   |                  |          |
|                                      |                 |       |               |                   |                  |          |
|                                      |                 |       |               |                   |                  |          |
|                                      |                 |       |               |                   |                  |          |

升级后终端服务器重新启动,升级完成

| 临时改变终端服:             | 务器的 IP 地址 |
|----------------------|-----------|
| Input the IP address | ×         |
| 192.168.0.234        | ОК        |
|                      | Cancel    |

输入新的 IP 地址后,可以 Telent 至临时改变的新 IP 地址上,在 Servre 选项中改变 IP 后保存新地址重新启动生效。注意此时原有的 IP 和临时的 IP 地址都可以 PING 通

杀端口,重新置位端口,以4口为例

| Kill ports | ×            |
|------------|--------------|
|            | <u>K</u> il  |
|            | <u>E</u> xit |

选中要杀的端口,选中后变红,再单击恢复,按 kill 执行,端口变红后即生效。

| kiir ports | ×            |
|------------|--------------|
|            | <u>K</u> ill |
|            | <u>E</u> xit |

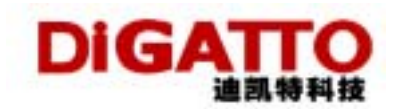

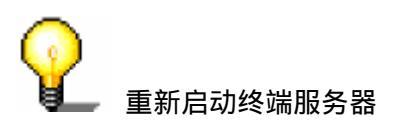